## TATA CARA PEMBAYARAN BIAYA PENDIDIKAN MAHASISWA UNIVERSITAS SRIWIJAYA

Menggunakan Student Payment Centre (SPC) Host to Host BNI melalui Channel Teller, Automatic Teller Machine (ATM), dan Internet Banking Personal BNI

# **S**BNI

PT.Bank Negara Indonesia (Persero) Tbk Divisi Transactional Banking Services 2011

#### 1. TATA CARA PEMBAYARAN MELALUI TELLER

- 1. Mahasiswa/i yang hendak melakukan pembayaran mendatangi cabang BNI terdekat.
- 2. Pembayaran mahasiswa/i melalui Teller dapat dilakukan secara tunai atau pemindahbukuan (transfer).
- 3. Mahasiswa/i yang bersangkutan menginformasikan pada Teller: **nomor tagihan** yang diperoleh dari universitas.
- 4. Teller akan melakukan verifikasi atas informasi pembayaran mahasiswa/i.
- 5. Mahasiswa/i melakukan pembayaran dan akan menerima receipt seperti berikut:

Contoh: Receipt Calon Mahasiswa melalui Teller

```
TANDA BUKTI PEMBAYARAN SPC H2H

PT. BANK NEGARA INDONESIA (Persero) TBK.

Nomor Billing : 01081001234

Nomor Induk : 01081001234

Nama : Budi

Nama Universitas : Universitas Sriwijaya

Program Studi : FAKULTAS EKONOMI

Periode : 2011/2012 (SEMESTER GENAP)

Keterangan:

Rincian 1 : SPP Nominal : Rp. 750.000

Rincian 2 : Nominal : Rp. 0

Rincian 3 : Nominal : Rp. 0

Rincian 4 : Nominal : Rp. 0

Rincian 5 : Nominal : Rp. 0

Rincian 6 : Nominal : Rp. 0

Rincian 7 : Nominal : Rp. 0

Rincian 8 : Nominal : Rp. 0

Rincian 9 : Nominal : Rp. 0

Rincian 10 : Nominal : Rp. 0

Rincian 10 : Nominal : Rp. 0

Rincian 10 : Nominal : Rp. 0

Rincian 10 : Nominal : Rp. 0

Rincian 10 : Nominal : Rp. 0

Rincian 10 : Nominal : Rp. 0

Rincian 10 : Nominal : Rp. 0

Rincian 10 : Nominal : Rp. 0

Rincian 10 : Nominal : Rp. 0

Tinggal Transaksi : 120724

RESI INI HARAP DISIMPAN BAIK-BAIK SEBAGAI BUKTI PEMBAYARAN YANG SAH
```

### 2. TATA CARA PEMBAYARAN MELALUI ATM

1. Setelah mahasiswa/i memasukkan PIN Kartu ATM, maka akan muncul menu seperti berikut. Kemudian pilih "*MENU LAIN*". 2. Kemudian akan muncul layar seperti di bawah ini. Kemudian pilih "*PEMBAYARAN*".

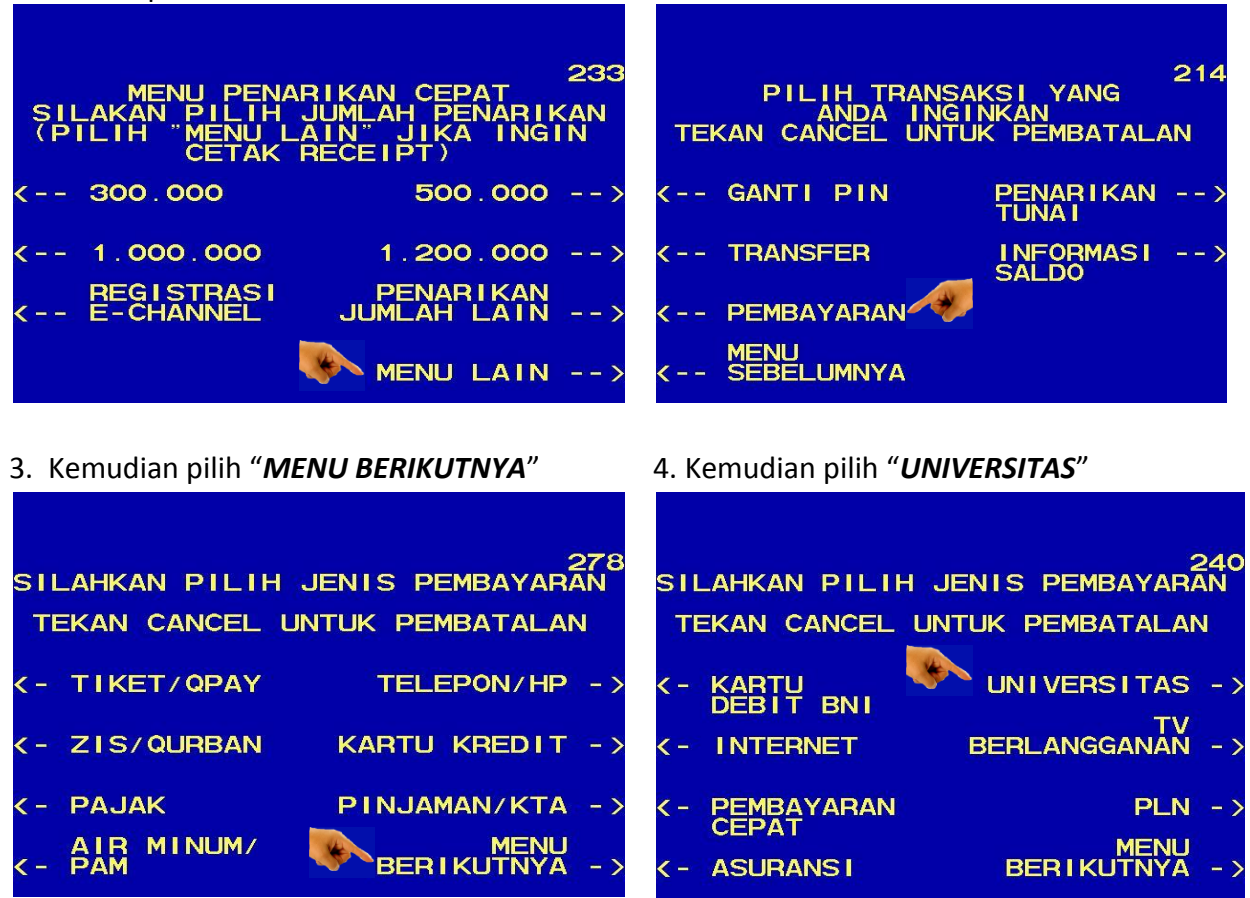

5. Kemudian pilih **"STUDENT PAYMENT** CENTER (SPC)

 Masukkan Kode Universitas diikuti oleh No Tagihan (Nomor Biling). Kode Universitas UNSRI adalah : <u>8027</u>.

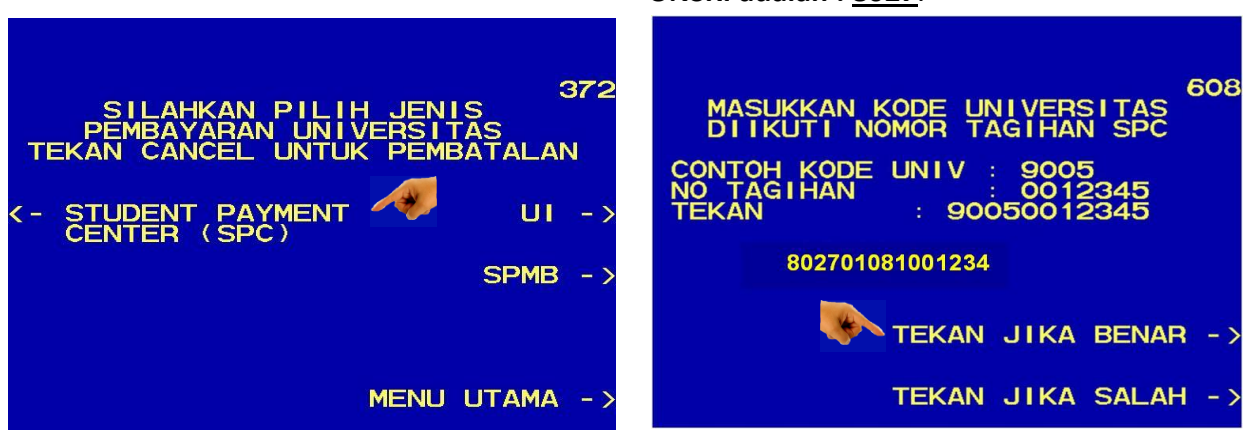

7. Kemudian akan muncul layar konfirmasi seperti di atas. Apabila benar maka pilih **"YA BAYAR"** untuk melakukan pembayaran. 8. Kemudian pilih "TABUNGAN"

| INF                                                                                | ORMASI TAGIHAN SPC                                                                                 | PILIH JENIS REKENING                                                                                                    |
|------------------------------------------------------------------------------------|----------------------------------------------------------------------------------------------------|----------------------------------------------------------------------------------------------------|
| NAMA UNIV                                                                          | : UNSRI                                                                                            |                                                                                                    |
| NO. TAGIHAN<br>NAMA                                                                | : 01081001234<br>: BUDI                                                                            | TERAN CANCEL ON FOR PEIVIBAIALAN                                                                                                    |
| 01081001234                                                                        |                                                                                                    |                                                                                                    |
| 2011/2012 (SEMEST                                                                  | ER GENAP)                                                                                          |                                                                                                    |
| SPP                                                                                | 750.000                                                                                            | GIRO>                                                                                                    |
| TOTAL                                                                              | 750.000                                                                                            | TABUNGAN>                                                                                                    |
|                                                                                    | YA BAYAR>                                                                                          | KARTU KREDIT>                                                                                                    |
|                                                                                    | TIDAK BAYAR>                                                                                       |                                                                                                    |
|                                                                                    |                                                                                                    |                                                                                                    |
| 9. Setelah transa<br><i>Receipt/ Bukti Bu</i><br>Harap simpan bu<br>Pembayaran And | ksi selesai akan keluar<br><b>ayar</b> seperti dibawah ini.<br>kti tersebut sebagai Bukti<br>la. □ | → Carrier Constant State State Stat |

#### 3. TATA CARA PEMBAYARAN MELALUI INTERNET BANKING PERSONAL BNI

- 1. Akses ke situs Bank BNI melalui www.bni.co.id. Pilih Internet Banking Personal,
- 2. Kemudian input User ID dan Password. Pilih Menu **Pembayaran Biaya Pendidikan Pembayaran.**
- 3. Pengisian Data sebagai berikut :
  - Pilih 'Universitas Sriwijaya' dari dropdown Perguruan Tinggi
  - Input Nomor Tagihan
  - Pilih Nomor Rekening dari dropdown Daftar Rekening
  - Klik tombol Kunci (🔤)
  - Input delapan digit nomor yang muncul ke BNI e-secure
  - Input Nomor Respon dari BNI e-secure pada aplikasi Internet Banking BNI
  - Klik Lanjutkan.

|                                                                                                    |                                                                                                    | Internet Banking - PERSONAL                                                                                                    |
|----------------------------------------------------------------------------------------------------|----------------------------------------------------------------------------------------------------|----------------------------------------------------------------------------------------------------|
| <ul> <li>INFORMASI REKENING</li> <li>TRANSFER DANA</li> </ul>                                                                                                    | Pembayaran - Biaya Pendidikan                                                                                                    | - Perguruan Tinggi                                                                                                    |
| <ul> <li>TRANSFER DANA</li> <li>PENEMPATAN DANA</li> <li>PEMBAYARAN</li> <li>Kartu Kredit</li> <li>Telepon/Seluler</li> <li>Listrik</li> <li>Tiket Penerbangan</li> <li>Biaya Pendidikan <ul> <li>Informasi Tagihan</li> <li>Pembayaran</li> </ul> </li> <li>Pinjaman/Personal Loan</li> <li>ZIS dan Qurban</li> <li>TV Berlangganan</li> <li>Pajak</li> <li>Internet</li> <li>PEMBELIAN</li> <li>SIMULASI</li> <li>ADMINISTRASI</li> <li>POIN UNDIAN</li> <li>&gt;LOGOUT</li> </ul> | Silahkan Pilih<br>Perguruan Tinggi<br>Nomor Tagihan<br>C Dari Daftar Pembayaran<br>Pilihan Pembayaran<br>Dari Rekening<br>Klik tombol ini setelah mengisi kolom-kolom di<br>atas<br>Masukkan <b>Delapan Nomor</b> yang tertulis ini<br>pada BNI e-Secure Anda<br>Masukkan <b>Nomor Respon</b> yang dihasilkan<br>oleh BNI e-Secure | <ul> <li>Universitas Sriwijaya</li> <li>01081001234 Simpan ke daftar Pembayaran</li> <li>Catatan:<br/>Nomor tagihan ditulis tanpa karakter khusus<br/>contoh : 102708198078</li> <li>Cutopontagihan ditulis tanpa karakter khusus</li> <li>Contoh : 102708198078</li> <li>Contoh : 102708198078</li></ul> |
|                                                                                                    | <ol> <li>Nomor Tagihan dapat<br/>Nomor Tagihan yang ti<br/>2. Bila Nomor Tagihan tel<br/>Nomor Tagihan dengai</li> <li>Kik tombol tu bang agihan dengai</li> </ol>                                                                                                    | Lanjutkan<br>anda simpan di <b>Daftar Pembayaran</b> . Anda dapat melihat<br>elah tersimpan pada menu <b>Administrasi</b> .<br>ah tersimpan sebelumnya, anda bisa langsung memasukkan<br>n memilih dari <b>Daftar Pembayaran.</b><br>da di lavar                                                                                                    |

- 4. Akan muncul Layar Konfirmasi.
  - Input kembali delapan digit nomor yang muncul ke BNI e-secure
  - Input Nomor Respon dari BNI e-secure pada aplikasi Internet Banking BNI
  - Klik Lanjutkan.

|                                                                                                    |                                                                                                    | ••••••              |                                                                                                    |                                      |           |            |
|----------------------------------------------------------------------------------------------------|----------------------------------------------------------------------------------------------------|---------------------|----------------------------------------------------------------------------------------------------|--------------------------------------|-----------|------------|
| <ul> <li>INFORMASI REKENING</li> <li>TRANSFER DANA</li> <li>PENEMPATAN DANA</li> <li>PEMBAYARAN</li> <li>Kartu Kredit</li> <li>Telepon/Seluler</li> <li>Listrik</li> <li>Tiket Penerbangan</li> <li>Biaya Pendidikan <ul> <li>Informasi Tagihan</li> <li>Pembayaran</li> </ul> </li> <li>Pinjaman/Personal Loan</li> <li>ZIS dan Qurban</li> <li>TV Berlangganan</li> <li>Pajak</li> <li>Internet</li> <li>PEMBELIAN</li> <li>SIMULASI</li> <li>POIN UNDIAN</li> <li>&gt; LOGOUT</li> </ul> | Pembayaran - Biaya P<br>Nomor Tagihan<br>Nama Perguruan Tinggi<br>Nomor Mahasiswa<br>Nama<br>Program Studi<br>Rincian 1<br>Jumlah Pembayaran (Rp)<br>Pilihan Pembayaran (Rp)<br>Pilihan Pembayaran<br>Uraian<br>Rekening Pembayar<br>Uraian<br>Rekening Pembayar<br>Masukkan <b>Delapan Nomor</b><br>yang tertulis ini pada BNI e-<br>Secure Anda<br>Masukkan <b>Nomor Respon</b><br>yang dihasilkan oleh BNI e-<br>Secure | <ul> <li></li></ul> | Direct - Pergur           01081001234           Universitas Sriwijaya           01081001234           BUDI           FAKULTAS EKONOMI           SPP           750,000.00           -           0115205012           07545012           ittransaksi tidak diterim | Pastikan data<br>na, pastikan transa | ;<br>yang | 750,000.00 |
|                                                                                                    | menu INFORMASI REKENING - Mutasi rekening , sebelum mengulang transaksi yang sama.<br>BNI tidak bertanggung jawab atas kesalahan input data.                                                                                                    |                     |                                                                                                    |                                      |           |            |

5. Apabila transaksi berhasil akan muncul layar seperti berikut:

|                                                                                                    |                                                                                                    |  | Internet Banking - PERSONAL                                                                                                    |  |
|----------------------------------------------------------------------------------------------------|----------------------------------------------------------------------------------------------------|--|----------------------------------------------------------------------------------------------------|--|
| INFORMASI REKENING TRANSFER DANA                                                                                                    | Pembayaran - Biaya Pendidikan Direct - Perguruan Tinggi                                                                                                    |  |                                                                                                    |  |
| <ul> <li>PENEMPATAN DANA</li> <li>PEMBAYARAN</li> <li>Kartu Kredit</li> <li>Telepon/Seluler</li> <li>Listrik</li> <li>Tiket Penerbangan</li> <li>Biaya Pendidikan <ul> <li>Informasi Tagihan</li> <li>Pembayaran</li> </ul> </li> <li>Pinjaman/Personal Loan</li> <li>ZIS dan Qurban</li> <li>TV Berlangganan</li> <li>Pajak</li> <li>Internet</li> <li>PEMBELIAN</li> <li>SIMULASI</li> <li>ADMINISTRASI</li> <li>POIN UNDIAN</li> </ul> | Nomor Tagihan<br>Nama Perguruan Tinggi<br>Nomor Mahasiswa<br>Nama<br>Program Studi<br>Rincian 1<br>Jumlah Pembayaran (Rp)<br>Pilihan Pembayaran<br>Uraian<br>Rekening Pembayaran<br>Periode Pembayaran<br>No. Referensi<br>Tanggal/Waktu Pembayaran<br>No. Jurnal Bank<br>Keterangan<br>Status |  | 01081001234         Universitas Sriwijaya         01081001234         BUDI         FAKULTAS EKONOMI         SPP       Nominal (Rp)       :       750,000.00         750,000.00         -         0115205012         2011/2012 (SEMESTER GENAP)         4WHA1W - P5707S - 805Q → - 8FAQYN         28/10/2011 / 10:38:56         111944 |  |
|                                                                                                    |                                                                                                    |  | Cetak bukti Pembayaran 🔄 Simpan bukti Pembayaran                                                                                                    |  |

 Selanjutnya pilih 'cetak bukti pembayaran' untuk mencetak receipt transaksi. Apabila ingin mengunduh/menyimpan bukti transaksi, pilih 'simpan bukti pembayaran'. Contoh hasil cetak bukti transaksi pembayaran:

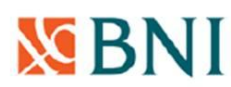

#### Bukti Pembayaran Biaya Pendidikan

| Nama Perguruan Tinggi      | : Universitas Sriwijaya                                        |              |  |  |  |
|----------------------------|----------------------------------------------------------------|--------------|--|--|--|
| Kode Perguruan Tinggi      | : 8027                                                         |              |  |  |  |
| Nomor Tagihan              | : 01081001234<br>: 01081001234<br>: BUDI<br>: FAKULTAS EKONOMI |              |  |  |  |
| Nomor Mahasiswa            |                                                                |              |  |  |  |
| Nama                       |                                                                |              |  |  |  |
| Program Studi              |                                                                |              |  |  |  |
| Detail Pembayaran          | :                                                              |              |  |  |  |
| No K                       | eterangan                                                      | Nominal (Rp) |  |  |  |
| 1. SPP                     |                                                                | 750,000.00   |  |  |  |
| Jumlah Pembayaran (Rp)     | : 750,000.00                                                   |              |  |  |  |
| Pilihan Pembayaran         | :-                                                             |              |  |  |  |
| Uraian                     | :                                                              |              |  |  |  |
| Rekening Pembayar          | : 0180844334                                                   |              |  |  |  |
| Periode Pembayaran         | : 2011/2012 (SEMESTER GENAP)                                   |              |  |  |  |
| Nomor Referensi            | : GALQRN - TXZT3O - RN5IUV - YI7GXA                            |              |  |  |  |
| Tanggal / Waktu Pembayaran | : 28-Nov-2011 10:37:50                                         |              |  |  |  |
| Nomor Jurnal Bank          | : 282984                                                       |              |  |  |  |
| Keterangan                 | •                                                              |              |  |  |  |
| Status                     | : SUKSES                                                       |              |  |  |  |

Harap simpan tanda terima ini sebagai Bukti Pembayaran yang SAH

Terima kasih Anda telah melakukan pembayaran melalui BNI Internet Banking